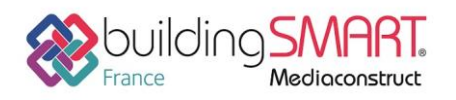

# Fiche d'échanges openBIM depuis le logiciel Allplan vers le logiciel JustBIM

|                      | jb                                                 |
|----------------------|----------------------------------------------------|
| Logiciel A: Allplan  | Logiciel B: JustBIM                                |
| Version : 2018       | Version : 1.1                                      |
| Editeur : Nemetschek | Editeur : SOC Informatique                         |
| 16/03/2018           | Fabrice Perrier <u>fperrier@socinformatique.fr</u> |

# Index

| Prérequis                             | 2 |
|---------------------------------------|---|
| Export IFC depuis Allplan 2018        | 2 |
| Import IFC dans le logiciel JustBIM   | 5 |
| Autres ressources mises à disposition | 6 |

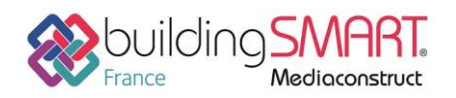

## **Prérequis**

Le guide suivant s'applique à la version de Allplan 2018 mais la démarche est identique avec Allplan 2017 ou Allplan 2016.

# **Export IFC depuis Allplan 2018**

Avant d'exporter, il convient d'ajouter les attributs aux objets en fonction des cas d'usages des maquettes numériques IFC à produire.

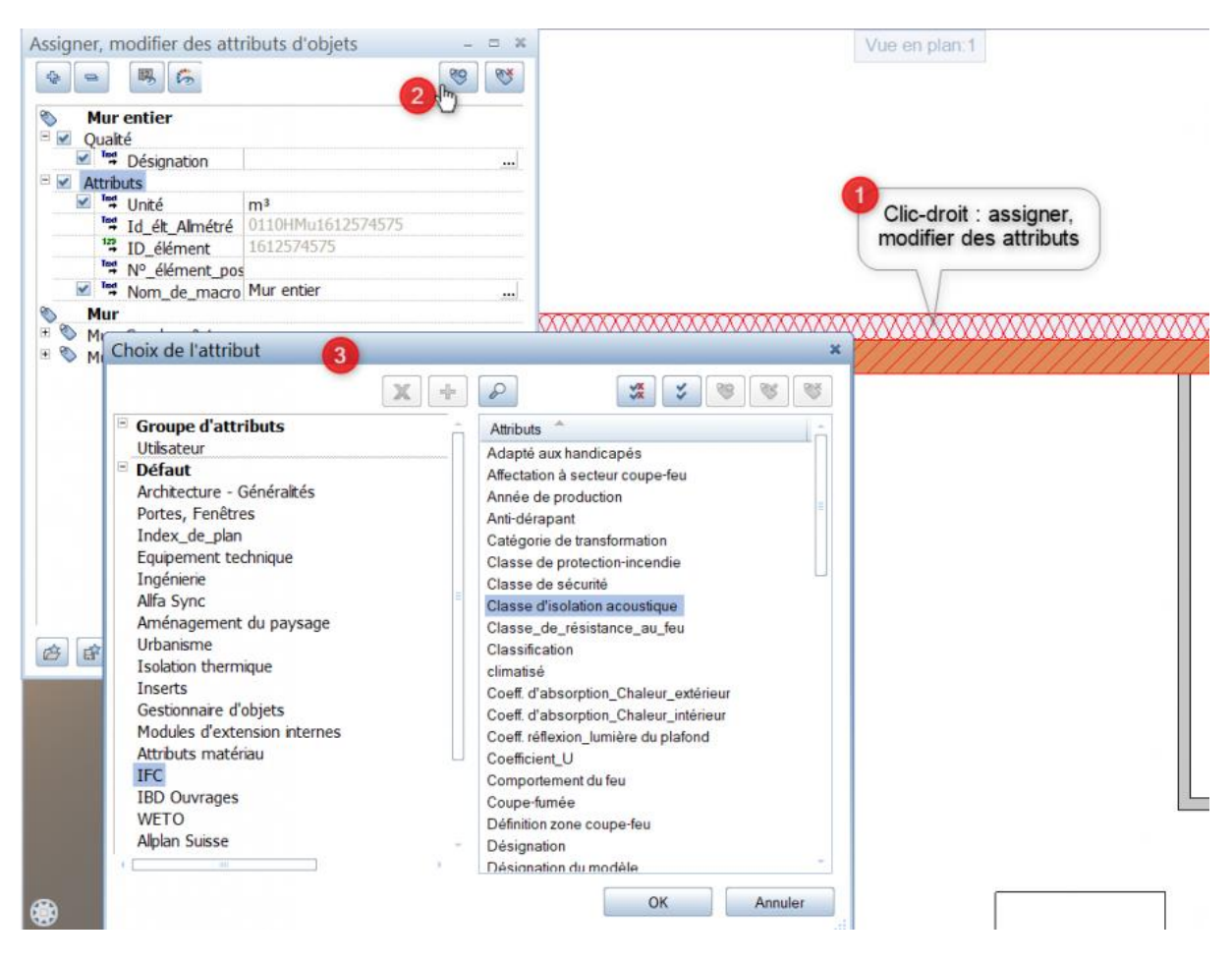

- 1. Un clic droit sur l'objet permet d'assigner ou de modifier ses attributs.
- 2. Vous pouvez ensuite ajouter les attributs IFC voulus

Cliquez ensuite dans le menu fichier/exporter/Exporter les données au format IFC.

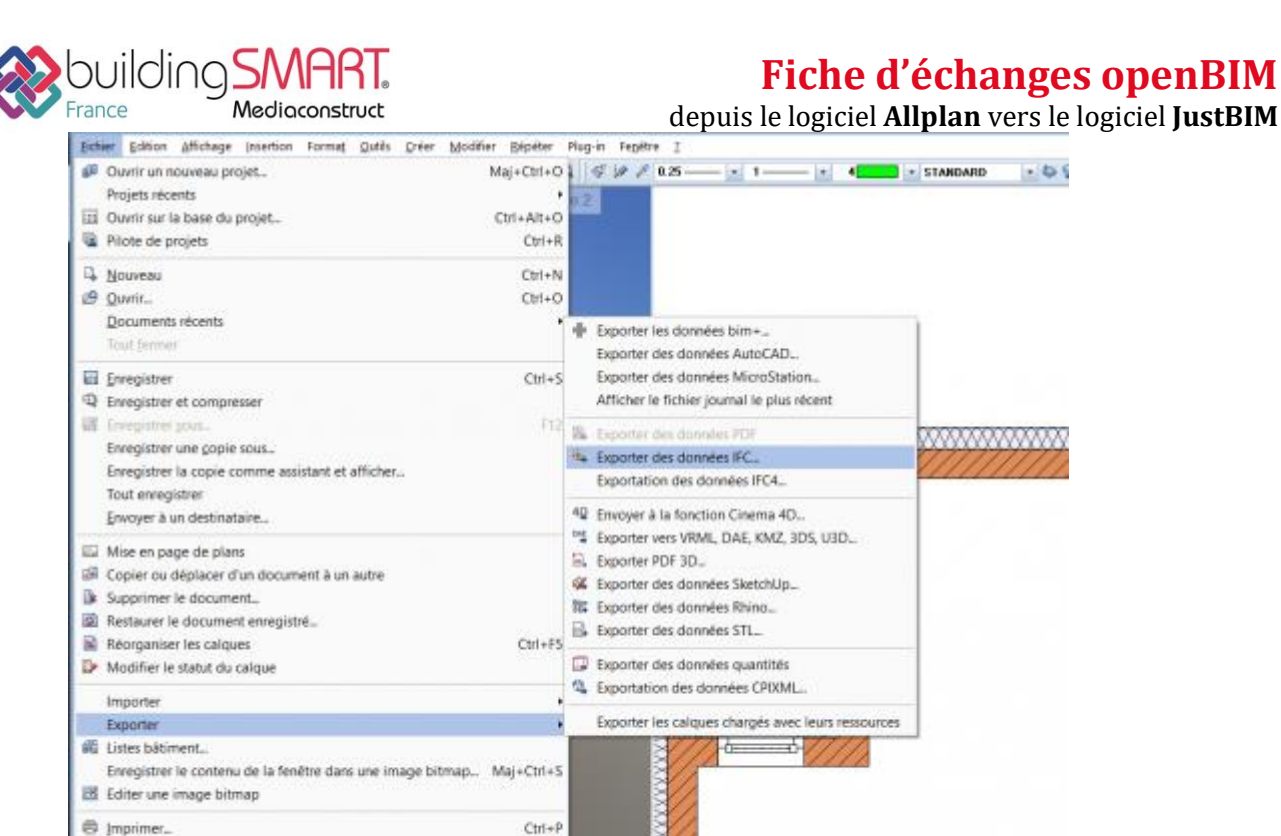

Alt+F4

Choisir les calques à exporter pour produire la maquette.

Impression rapide imprimer le contenu de la fenêtre

Quitter

Il est plus simple d'exploiter des maquettes préalablement segmentées, nous avons préféré ici une segmentation de type Métier (Architecte, Ingénieur...) puis spécialité (enveloppe, mobilier, équipement...). Cette décomposition est facultative, il se trouve qu'à l'usage cette méthodologie a fait ses preuves.

Fiche d'échanges openBIM

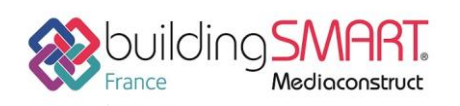

# Fiche d'échanges openBIM

depuis le logiciel **Allplan** vers le logiciel **JustBIM** 

| Structure du bâtiment                                                                                                    | Ê |
|----------------------------------------------------------------------------------------------------|---|
| Structure du bătiment         ■       81         ■       82         ■       83         ■       84         ■       85         ■       86         ■       88         ■       88         ■       Base         ■       Base         ■       Base         ■       Base         ■       100         ■       100         ■       101         ■       102         ■       105         ■       106         ■       109         ■       111         ■       111         ■       111         ■       111         ■       111         ■       111         ■       111         ■       111         ■       111         ■       111         ■       112         ■       111         ■       112         ■       111         ■       111         ■       111         ■       111 |   |
| 5 calque(s) sélectionné(s) C:\Données\Allplan\Allpla                                                                                                    | a |
|                                                                                                    |   |

Un clic sur la roue crantée permet d'accéder aux options d'exportation IFC si besoin.

| avori échanges actuel:                |                   |                      | Eléments à transférer :                                                                                                    |
|---------------------------------------|-------------------|----------------------|----------------------------------------------------------------------------------------------------|
| <aucun favori="" échanges=""></aucun> |                   |                      | <ul> <li>Mur</li> <li>Poteau</li> <li>Sous-poutre</li> <li>Dalle de plancher et de plafond</li> <li>Porte</li> <li>Fenêtre</li> <li>Ouverture</li> </ul> |
| Rechercher Enregistrer                | sous<br>es et lor | Exclure A propos de. | <ul> <li>Findation</li> <li>Escalier</li> <li>Couverture</li> </ul>                                                                                      |
| Unité:                                |                   | Millimètres 🔹        | Chevrons/pannes                                                                                                    |
| Facteur d'échelle:                    |                   | 1.0000               | Meubles et autres équipements                                                                                                    |
| Décalage<br>supplémentaire :          | x:<br>y:          | 0.0000 m<br>0.0000 m | <ul> <li>Répartition de macro, SmartPart</li> <li>Volume 3D</li> <li>Eléments 2D</li> </ul>                                                              |
|                                       | Z:                | 0.0000 m             | Armature Fléments FTW                                                                                                    |
| Exportation d'options -               |                   |                      | MT3D                                                                                                    |
|                                       | es CV2.           | 0 certifiée          | Proxy IFC                                                                                                    |

Validez et voilà, votre fichier IFC est prêt !

Fiche publiée sur la plateforme www.BIMstandards.fr de buildingSMART France-Mediaconstruct www.mediaconstruct.fr Vous voulez faire partie de la communauté de professionnels du BIM en France : rejoignez-nous !

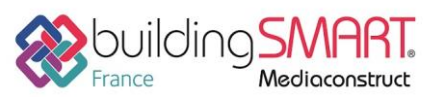

Fiche d'échanges openBIM

depuis le logiciel Allplan vers le logiciel JustBIM

# Import IFC dans le logiciel JustBIM

Pour pouvoir importer une maquette dans JustBIM, il faut ouvrir le menu IFC ou faire un drag'n drop dans la vue 3D du fichier.

### La fenêtre suivante va s'ouvrir

| D Importer un fichier IFC                                                 |                               | ? >           | × |
|---------------------------------------------------------------------------|-------------------------------|---------------|---|
| Importer un ficherIFC dans le sous-projet Ecole_Grand_Batiment            |                               |               |   |
| Fichier IFC: C:/work/IFC/Ecole_Grand_Batiment.ifc                         |                               | Parcourir     |   |
| Modèle d'option 🕦 default 👻                                               | Ajouter Supprimer Sauvegarder | Réinitialiser |   |
| Options puppedes                                                          |                               |               |   |
| ~ Options availables                                                      |                               |               |   |
| Objets (IfcProduct)                                                       |                               |               |   |
| V II IfcElement                                                           |                               |               | 1 |
| > ✓ IfcBuildingElement                                                    |                               |               |   |
| If COVIEIement                                                            |                               |               |   |
| If CDistributionElement                                                   |                               |               |   |
|                                                                           |                               |               |   |
|                                                                           |                               |               |   |
|                                                                           |                               |               |   |
|                                                                           |                               |               |   |
|                                                                           |                               |               |   |
|                                                                           |                               |               |   |
| ✓ ■ IfcSpatialElement                                                     |                               |               |   |
| > IfcExternalSpatialStructureElement                                      |                               |               |   |
| > / IfcSpatialStructureElement                                            |                               |               |   |
| ☐ IfcSpatialZone                                                          |                               |               |   |
|                                                                           |                               |               |   |
|                                                                           |                               |               |   |
| 🗹 Calculer les quantités 🛛 Calcul des couches 🗹 Calculer les bords 🗹 Sauv | egarder le fichier log 🛈      |               |   |
|                                                                           | Importer                      | Annuler       |   |
|                                                                           |                               |               | _ |

Figure 1- Fenêtre d'import IFC

La configuration par défaut filtre les éléments de type fourniture comme les éléments de décoration ou de bureau qui, en général, possèdent des géométries 3D plus complexes que les dalles ou les murs. Si vous souhaitez les afficher, il faut cocher la case « IfcFurnishingElement »

L'option « Calcul des quantités » est utile si l'export IFC d'Allplan ne fait pas apparaitre les quantités de base. Elle permet d'intégrer les quantités calculées par JustBIM.

L'option « Calcul des couches » permet d'afficher les couches constituants un mur ou une dalle avec les différentes couleurs et matériaux. Cette option est par défaut décochée car le temps d'import est multiplié suivant la complexité du fichier IFC. A tester suivant les projets.

L'option « Calculer les bords » assemble les différentes faces d'une géométrie complexe pour en faire un solide unique. Cette option est par défaut cochée mais il peut être utile de la décocher si les temps d'imports sont trop importants.

L'option « Sauvegarder fichier log » stocke un journal des événements lors de l'import d'un fichier IFC. Cela permet de connaitre les temps d'import de chaque élément IFC et d'offrir un diagnostic précis de l'import. Ce fichier est situé dans le répertoire « /bin » de votre installation JustBIM.

Toute la configuration modifiée peut être enregistrée dans le bouton « Ajouter... » du template d'option.

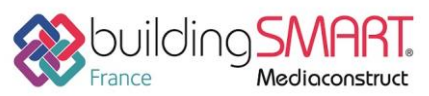

Fiche d'échanges openBIM

depuis le logiciel Allplan vers le logiciel JustBIM

Une fois le fichier chargé, on peut se référer à la documentation décrivant l'utilisation de JustBIM pour filtrer son projet Allplan par étages, par classification, par groupe etc...

## Autres ressources mises à disposition

- Document d'installation de JustBIM
   <u>http://doc.socinformatique.fr/doku.php/justbim:installation</u>
- Document des fonctions de base : <u>http://doc.socinformatique.fr/doku.php/justbim:les\_bases</u>